# FMC4000和FMC2000 FireSIGHT管理中心型號的SSD/RAID重新配置過程

## 目錄

<u>簡介</u> <u>必備條件</u> <u>硬體要求</u> <u>程式</u> <u>第1步:備份當前配置和資料</u> <u>步驟2.拆除和更換現有儲存介質</u> <u>步驟3.重新配置RAID控制器</u> <u>步驟4.重新配置快閃記憶體儲存硬體</u> <u>步驟5.重新安裝作業系統</u> <u>步驟6.還原備份</u> <u>相關思科支援社群討論</u>

## 簡介

Cisco Unified Computing System(UCS)裝置配置了RAID硬體和相關驅動器以配置邏輯卷,從而提 供冗餘並為作業系統提供單一儲存空間。本檔案將說明以下步驟:

- 備份現有Sourcefire軟體安裝
- •拆除和更換現有的儲存介質
- 重新配置RAID控制器
- 重新配置儲存硬體
- 重新安裝作業系統
- 還原備份

## 必備條件

### 硬體要求

本文檔中的說明適用於Cisco FireSIGHT管理中心FS2000和FS4000型號。

本文使用特定實驗室環境中的裝置建立。文中使用到的所有裝置皆從已清除(預設)的組態來啟動 。如果您的網路正在作用,請確保您已瞭解任何指令可能造成的影響。

## 程式

### 第1步:備份當前配置和資料

1.1. 登入到UM的Web使用者介面(也稱為GUI)。

- 1.2. 導覽至System > Tools > Backup/Restore。
- 1.3. 按一下Defense Center Backup。系統將顯示Backup Management頁面。

| Overview | Analysis  | Policies | Devices     | Objects | AMP |                       |                                                                                                    |         |         |          | 🕕 Health            | System | Help 🔻  | admin 🔻    |
|----------|-----------|----------|-------------|---------|-----|-----------------------|----------------------------------------------------------------------------------------------------|---------|---------|----------|---------------------|--------|---------|------------|
|          |           |          |             |         |     |                       |                                                                                                    | Local 🔻 | Updates | Licenses | Monitoring <b>•</b> | Tools  | ▶ Backu | p/Restore  |
|          |           |          |             |         |     |                       |                                                                                                    |         |         |          |                     |        | Remo    | te Storage |
| Backup I | Managemen | t Bacl   | kup Profile | s       |     |                       |                                                                                                    |         |         |          |                     |        |         |            |
|          |           |          |             |         |     | Create Backup         |                                                                                                    |         |         |          |                     |        |         |            |
|          |           |          |             |         |     | Name                  | fmc_backup                                                                                                    |         |         |          |                     |        |         |            |
|          |           |          |             |         |     | Storage Location      | /var/sf/backup/                                                                                                    |         |         |          |                     |        |         |            |
|          |           |          |             |         |     | Back Up Configuration | <ul> <li>Image: A start of the start of the start of</li></ul> |         |         |          |                     |        |         |            |
|          |           |          |             |         |     | Back Up Events        | <ul> <li>Image: A start of the start of the start of</li></ul> |         |         |          |                     |        |         |            |
|          |           |          |             |         |     | Email                 | Not available. You must set up your mail relay host.                                                                                                    |         |         |          |                     |        |         |            |
|          |           |          |             |         |     | Copy when complete    |                                                                                                    |         |         |          |                     |        |         |            |
|          |           |          |             |         |     |                       | Start Backup Save As New Cancel                                                                                                    |         |         |          |                     |        |         |            |

1.4在Name欄位中為備份指定一個名稱。

1.5確保已選擇備份配置和備份事件。

1.6按一下Start Backup按鈕。

**提示:**備份歸檔檔案是tar.gz檔案,位於/var/sf/backups。使用SCP或其他網路實用程式將備 份複製到安全位置,同時重新格式化並安裝系統。

#### 步驟2.拆除和更換現有儲存介質

**附註**:如果您收到已安裝在驅動器盤中的替換驅動器,則無需執行以下步驟:只要使用驅動器 附帶的雪橇

- 2.1. 停止系統並關閉電源。
- 2.2. 系統應配置兩行配置的6個驅動器。逐個按下釋放卡扣,並向外旋轉手柄以卸下驅動器。

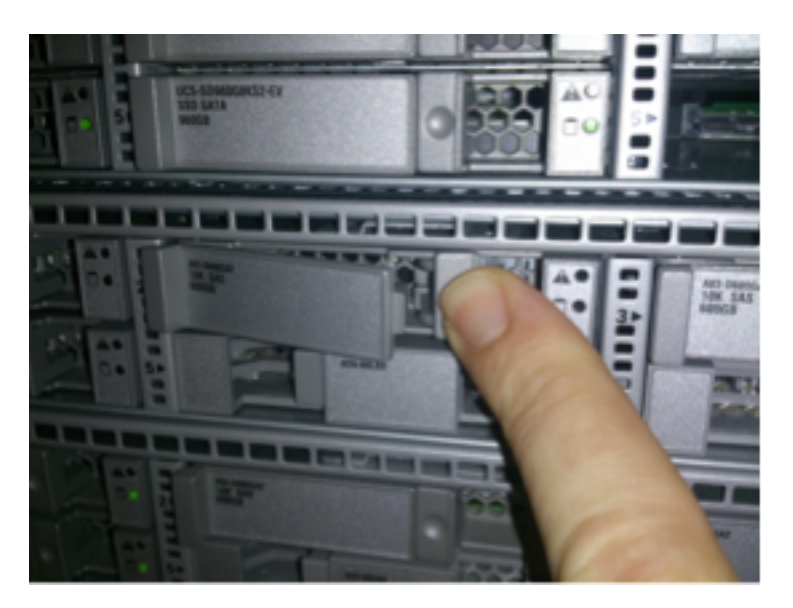

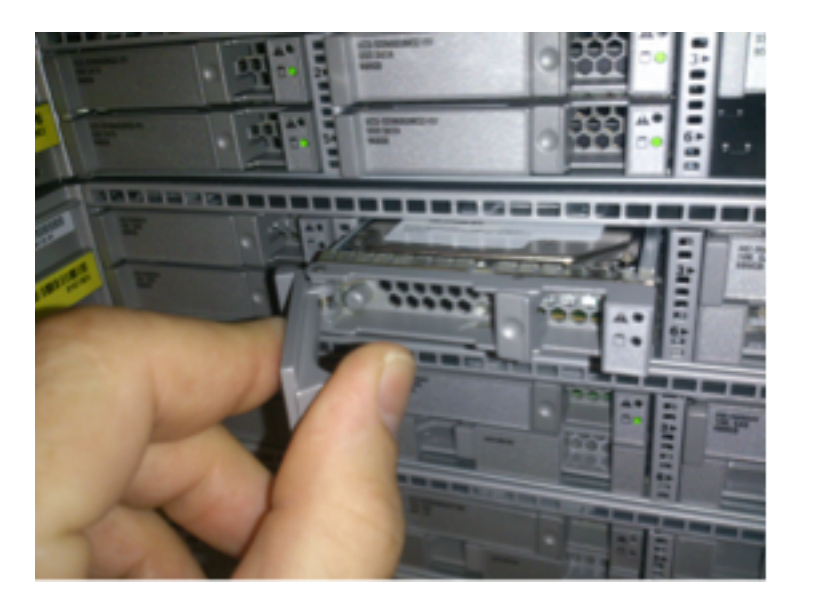

2.3. 從驅動器插槽中鬆開驅動器。有四個螺釘要拆除,它們用螺紋膠固定。螺絲可能很難拆除。

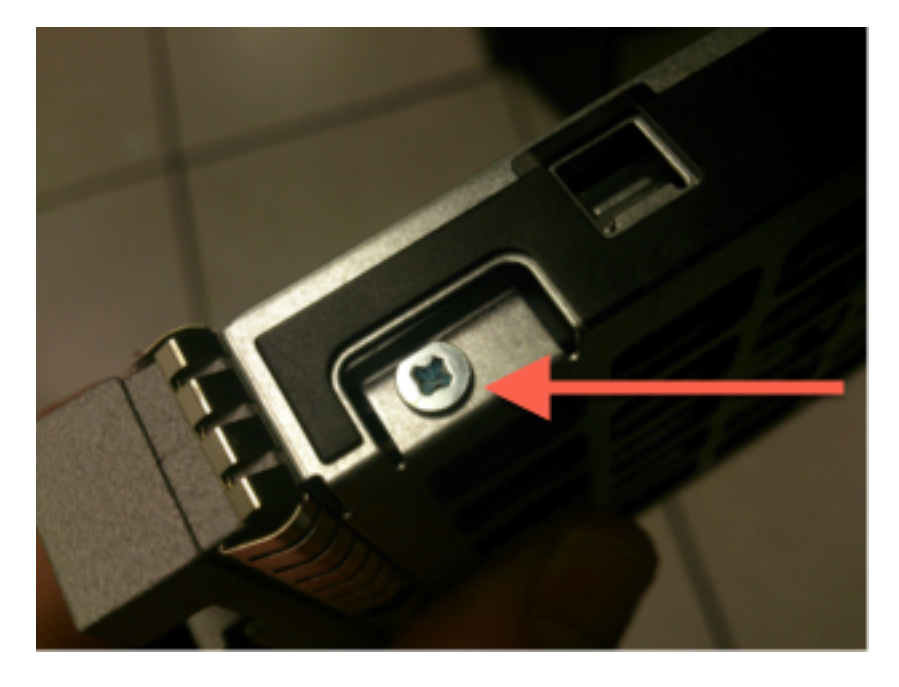

圖:四個十字頭螺釘將驅動器固定到滑板:兩邊各兩個。

附註:更換SSD與上述操作相反。SSD通常約1/4厚,並位於滑板底部。

2.5. 確保驅動器朝上位於滑板中,並且電源和資料連線面向滑板的後部,與鎖定杆相對。鎖定杆具 有鉤子,該鉤子鉤在機箱上,並將驅動器牢固地拉入系統,將其連線到底板。如果在關閉拉杆之前 鎖鉤未完全卡合,則驅動器無法完全卡入。

#### 步驟3.重新配置RAID控制器

3.1. 開啟系統電源並等待RAID BIOS顯示一條消息,指示按Ctrl+H以顯示WebBIOS。這是RAID控制器的配置螢幕。完成開機自檢並按下Ctrl+H後,將顯示以下螢幕:

| Adapter No. | Bus No. | Device No. | Туре                     | Firmware Pkg. Version |
|-------------|---------|------------|--------------------------|-----------------------|
| 0. 😦        | 130     | 0          | LSI MegaRAID SAS 9271-8i | 23-28-0-0010          |
|             |         |            | <u>S</u> tart            |                       |

3.2. 按一下Start開始RAID配置。

3.3. 您可以在此處檢視當前RAID配置:

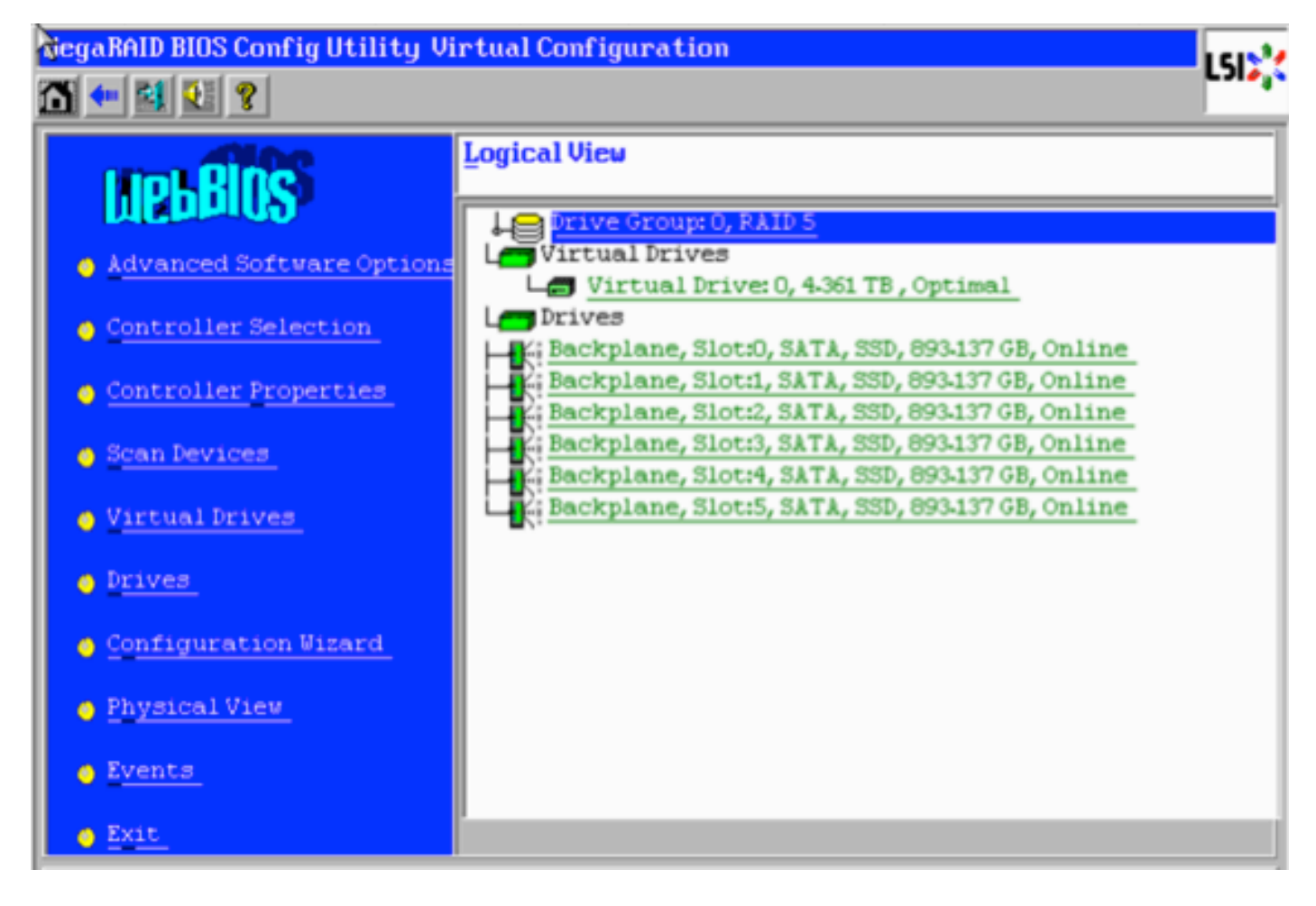

3.4. 此系統已啟動並運行正常RAID。如果已更換原始驅動器,則虛擬驅動器將丟失,並且驅動器 將顯示為未配置。在這種情況下,將刪除並重新配置現有配置。在任何一種情況下,按一下**配置嚮** 導開始該過程。

3.5. 選擇New Configuration,然後按一下Next。

| Configuration Wizard guides you through the steps for configuring the MegaRAID<br>system easily and efficiently. The steps are as follows: |                                                                  |  |  |  |  |  |
|----------------------------------------------------------------------------------------------------|------------------------------------------------------------------|--|--|--|--|--|
| 1. Drive Group definitions                                                                                                    | Group drives into Drive Groups.                                  |  |  |  |  |  |
| 2. Virtual Drive definitions                                                                                                    | Define virtual drives using those drive groups.                  |  |  |  |  |  |
| 3. Configuration Preview                                                                                                    | Preview configuration before it is saved.                        |  |  |  |  |  |
|                                                                                                    |                                                                  |  |  |  |  |  |
| Please choose appropriate o                                                                                                    | onfiguration type:                                               |  |  |  |  |  |
| C Clear Configuration Allows you to clear existing configuration only.                                                                     |                                                                  |  |  |  |  |  |
|                                                                                                    |                                                                  |  |  |  |  |  |
| <ul> <li>New Configuration</li> </ul>                                                                                                    | Clears the existing configuration. If you have any existing data |  |  |  |  |  |
|                                                                                                    | in the earlier defined drives, the data will be lost.            |  |  |  |  |  |
|                                                                                                    |                                                                  |  |  |  |  |  |
|                                                                                                    |                                                                  |  |  |  |  |  |
|                                                                                                    | 🗙 Cancel 🖬 Mext                                                  |  |  |  |  |  |
|                                                                                                    |                                                                  |  |  |  |  |  |

#### 3.6. 出現提示時,選擇Yes清除當前配置:

| You have chosen to clear the configuration. This will destroy all virtual drives.<br>All data on all virtual drives will be lost. |  |  |  |  |  |
|----------------------------------------------------------------------------------------------------|--|--|--|--|--|
| Are you sure you want to clear the configuration?                                                                                 |  |  |  |  |  |
| No Yes                                                                                                    |  |  |  |  |  |

#### 3.7. 選擇Manual Configuration,然後按一下Next:

| •  | $\underline{M}$ anual Configuration<br>Manually create drive groups and virtual drives and set their parameters as desired. |                     |          |                         |                         |  |
|----|----------------------------------------------------------------------------------------------------|---------------------|----------|-------------------------|-------------------------|--|
| •  | <u>A</u> utomatic Configuration<br>Automatically create the                                                                 |                     |          |                         |                         |  |
| ~3 | Redundancy:                                                                                                    | Redundancy when pos | sible    | V                       |                         |  |
|    | Data Protection:                                                                                                    | Disabled            |          | V                       |                         |  |
|    |                                                                                                    |                     | 🗙 Cancel | <b>∢</b> ⊪ <u>B</u> ack | ₩ <b>)</b> <u>N</u> ext |  |

3.8. 選擇左側的6個驅動器。您可以使用修飾鍵和滑鼠(Ctrl+Click)選擇所有6個驅動器。如果沒有滑 鼠,則必須選擇並逐一新增一個驅動器,使用頁籤和箭頭鍵進行導航,使用enter鍵啟用按鈕。選定 所有六個驅動器後,按一下Add to Array按鈕。

| Drives                                                                                                    | Drive <u>G</u> roups     |
|----------------------------------------------------------------------------------------------------|--------------------------|
| Backplane<br>Slot: 0, SATA, SSD, 893.137 GB, Unco<br>Slot: 1, SATA, SSD, 893.137 GB, Unco<br>Slot: 2, SATA, SSD, 893.137 GB, Unco<br>Slot: 3, SATA, SSD, 893.137 GB, Unco<br>Slot: 4, SATA, SSD, 893.137 GB, Unco<br>Slot: 5, SATA, SSD, 893.137 GB, Unco | Drive Group0             |
| Data Disabled V                                                                                                    | Arrow Reclaim            |
|                                                                                                    | 🗙 Cancel 🛛 🐗 Back 🖬 Mext |

3.9. 選擇驅動器後,螢幕應如下圖所示。按Accept DG(接受DG)按鈕,完成驅動器選擇。

| Drives                                                                                                    | Drive <u>G</u> roups                                                                                                    |
|----------------------------------------------------------------------------------------------------|----------------------------------------------------------------------------------------------------|
| Backplane<br>Slot: 0, SATA, SSD, 893-137 GB, Onli<br>K: Slot: 1, SATA, SSD, 893-137 GB, Onli<br>Slot: 2, SATA, SSD, 893-137 GB, Onli<br>Slot: 3, SATA, SSD, 893-137 GB, Onli<br>K: Slot: 4, SATA, SSD, 893-137 GB, Onli<br>K: Slot: 5, SATA, SSD, 893-137 GB, Onli | Drive Group0<br>Reckplane, Slot:0, SATA, SSD, 893.1<br>Backplane, Slot:1, SATA, SSD, 893.1<br>Backplane, Slot:2, SATA, SSD, 893.1<br>Backplane, Slot:3, SATA, SSD, 893.1<br>Backplane, Slot:4, SATA, SSD, 893.1<br>Backplane, Slot:5, SATA, SSD, 893.1<br>Example and Slot:5, SATA, SSD, 893.1 |
| Data Disabled V                                                                                                    | 🖡 Accept DG 🛛 🛉 Reclaim                                                                                                    |
|                                                                                                    | 🗙 Cancel 🛛 📢 Back 🕪 Next                                                                                                    |

3.10. 現在顯示的是免費虛擬裝置。按一下「Add to SPAN」,然後按一下「Next」。

| Array With Free Space                     | Span                     |
|-------------------------------------------|--------------------------|
| Drive Group:0,Hole:0,R0, R1, R5, R6,5-233 |                          |
| 💁 Add to SPAN                             | 🛉 <u>R</u> eclaim        |
|                                           | 🗙 Cancel 🛛 🛶 Back 💷 Mext |

3.11. 下一個螢幕是配置RAID特定設定的地方。

**附註**:在右側視窗中,文本**Next LD:可能的RAID**級別顯示每個RAID級別所需的大小。RAID 6是所需的配置,顯示的大小為3.4888 TB。此大小需要輸入到**選擇大小**欄位中,如下所示。

| RAID Level           | RAID 6              | <u>V</u> irtual Drives                                                            |
|----------------------|---------------------|-----------------------------------------------------------------------------------|
| <u>S</u> trip Size   | 64 KB               |                                                                                   |
| Access Policy        | RW                  |                                                                                   |
| Read <u>P</u> olicy  | Always Read Ahead   |                                                                                   |
| <u>W</u> rite Policy | Write Back with BBU |                                                                                   |
| I <u>O</u> Policy    | Direct 🔻            |                                                                                   |
| Drive Cache          | Unchanged 🔻         | Next LD, Possible RAID Levels<br>R0:5-233 TB R1:2-616 TB R5:4-361 TB R6: 3-488 TB |
| Disable B <u>G</u> I | No                  |                                                                                   |
| Select Size          | 3.488 TB 💌          | Update Size                                                                       |
|                      | 🖡 Accept            | Reclaim                                                                           |
|                      |                     | 🗙 Cancel 🛛 🖣 Back 🖬 Mext                                                          |

3.12. 螢幕上顯示的所有其他設定應保持不變。按**接受**。顯示有關電池備份的消息,確認該消息繼續。當虛擬驅動器如下所示列出時,按**下一步**,按一下**接受**,然後按一下**Yes**解決**Save this** Configuration問題。

| <u>V</u> irtual Drives |   |  |  |  |
|------------------------|---|--|--|--|
| VDO                    | Ī |  |  |  |
|                        |   |  |  |  |

3.13. 出現一條警告消息,指示驅動器上的所有資料都將丟失,按一下Yes。

3.14. RAID過程完成,按一下工具欄上的door圖示退出,然後按是。

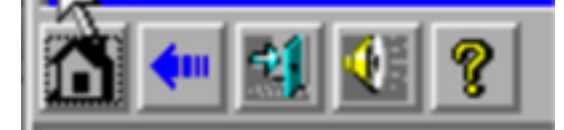

3.15. 您必須重新啟動才能完成該過程。

#### 步驟4.重新配置快閃記憶體儲存硬體

**附註**:UCS系統有一個內部USB快閃記憶體驅動器,Firepower安裝將其用作系統還原分割槽 。此裝置有時*會與系統*斷開,Firepower安裝可能無法檢測到此裝置。

**附註**:以下過程需要通過SSH訪問思科整合管理控制器(CIMC)。CIMC配置不在本檔案的範圍 之內。

4.1. 通過安全外殼(SSH)訪問CIMC並使用admin帳戶登入。當您想要訪問時,請使用CIMC的IP地 址。

localhost:~\$ ssh admin@192.0.2.1
admin@192.0.2.0's password:
CIMC#

4.2. 更改到機箱範圍:

CIMC# **scope chassis** CIMC/chassis#

4.3. 檢查flexflash控制器的狀態:

CIMC/chassis# show flexflash Controller Product Name Has Error Firmware Version Vendor Internal State ------------ FlexFlash-0 Cisco FlexFlash No 1.2 build 258 Cypress Connected

在本例中,flexflash狀態顯示為*Connected*。如果顯示*Disconnected*,請使用以下命令重置 flexflash分割槽。

#### 4.4. 轉到flexflash範圍並運行reset命令:

CIMC/chassis# scope flexflash FlexFlash-0 CIMC/chassis/flexflash# reset-partition-defaults SLOT-1

This action will mark the SLOT-1 as healthy primary slot and SLOT-2 (if card existing) as unhealthy secondary-active. This operation may disturb the host connectivity as well.

Continue?[y|N]  $\mathbf{y}$ 

再次檢查狀態以確保flexflash狀態現在顯示為Connected。裝置現在準備重新安裝作業系統。

#### 步驟5.重新安裝作業系統

要重新安裝系統,請導航至CIMC介面。此介面用於:

- 將ISO映像對映到系統上的驅動器
- 使用ISO映像重新啟動系統
- 與安裝程式互動
- 5.1. 獲得您選擇的版本的ISO安裝介質,並確保可從運行CIMC Web介面的系統訪問它。
- 5.2. 使用Web瀏覽器導航至CIMC IP地址以訪問介面:

| Cisco IMC Hostname:<br>Logged in as: admin@<br>Log Our                                                                                                    |                                       |                                                                                                    |                                                                                                    |  |  |  |
|----------------------------------------------------------------------------------------------------|---------------------------------------|----------------------------------------------------------------------------------------------------|----------------------------------------------------------------------------------------------------|--|--|--|
| Overall Server Status<br>Moderate Fault<br>Server Admin Storage<br>Summary<br>Inventory<br>Sensors<br>Remote Presence<br>BIOS<br>Power Policies<br>Faults and Logs<br>Troubleshooting | C C C C C C C C C C C C C C C C C C C | Server Properties<br>Product Name:<br>Serial Number:<br>PID:<br>UUID:<br>BIOS Version:<br>Description:<br>Server Status<br>Power State:<br>Overall Server Status:<br>Temperature:<br>Overall DIMM Status:<br>Power Supplies: | Log Out UCS C220 M3S FCH1906V0ME UCSC-C220-M3S BB895D7E-F20D-423E-A335-4A5C8234A1 C220M3.2.0.1b.0 (Build Date: 05/26/2014 C220M3.2.0.1b.0 (Build Date: 05/26/2014 On On Moderate Fault Good Good Formation Fault |  |  |  |
|                                                                                                    | x                                     | Fans:<br>Locator LED:                                                                                                    | Good<br>Off<br>Save Changes Reset Values                                                                                                    |  |  |  |

5.3. 按一下KVM控制檯圖示。

**附註**:您需要在客戶端作業系統和瀏覽器上正確設定Java,才能正確使用KVM。

5.4. 會有幾個警告框,連續彈出關於使用java、下載應用程式等的警告。對每個提示作出肯定響應 以繼續。

5.6. 您將看到虛擬KVM控制檯視窗。在選單欄的頂部按一下Virtual Media選單,然後選擇Activate Virtual Devices。

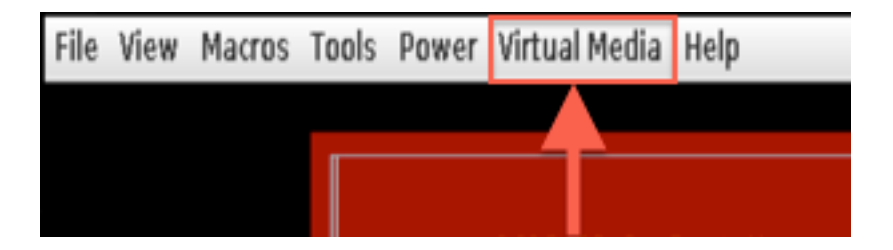

5.7. 現在按一下**Map CD/DVD**。此時將顯示一個檔案瀏覽器視窗。導航到ISO安裝介質的位置並選 擇ISO。如果您沒有看到對映CD/DVD選項,請確保在上一步選擇了**Activate Virtual Devices**。

**附註**:對映選項在啟用之前不可見。

5.8. 接下來按一下Map Device。

5.9. 現在,在Power選單上,選擇Reset System (熱啟動)。

5.10. 出現思科啟動顯示徽標後,開始按<F6>獲取系統啟**動選單**。每隔幾秒按<F6>一次,直到您看 到Entering boot selection menu...(正在進入引導選擇選單……),如下所示:

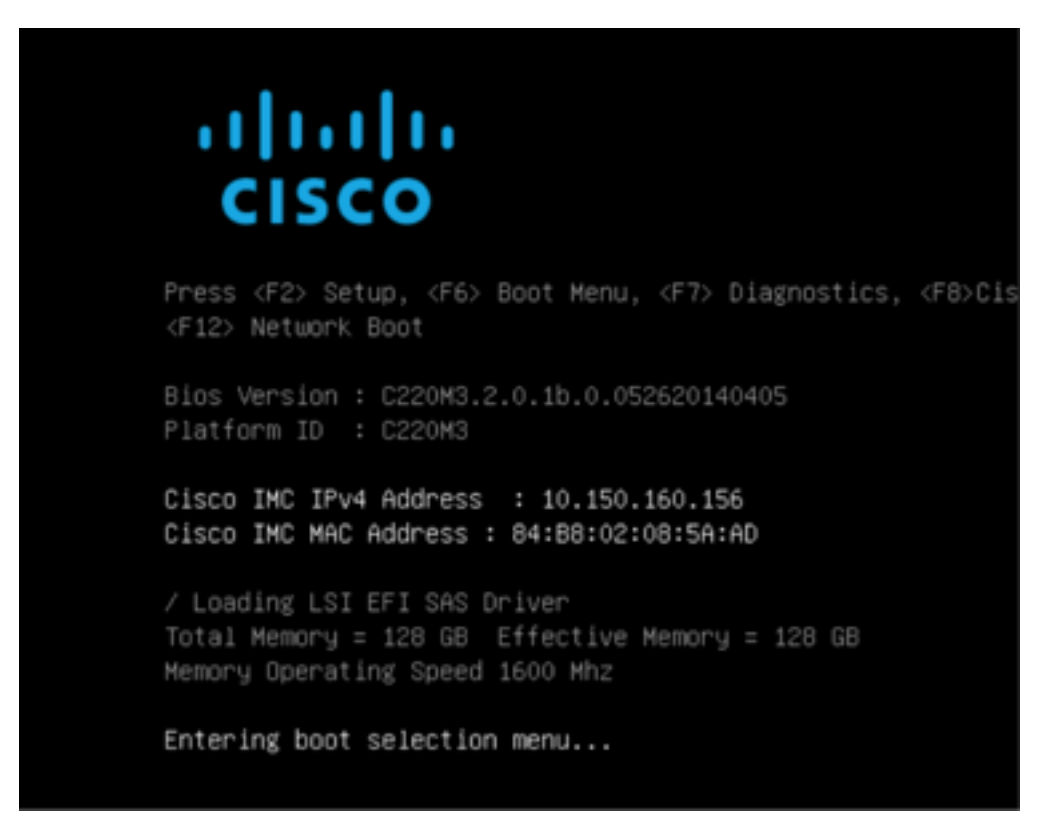

5.11. 看到啟動選單後,選擇標籤為Cisco vKVM-Mapped vDVD1.22的專案,然後按enter。系統現 在從ISO安裝介質啟動。

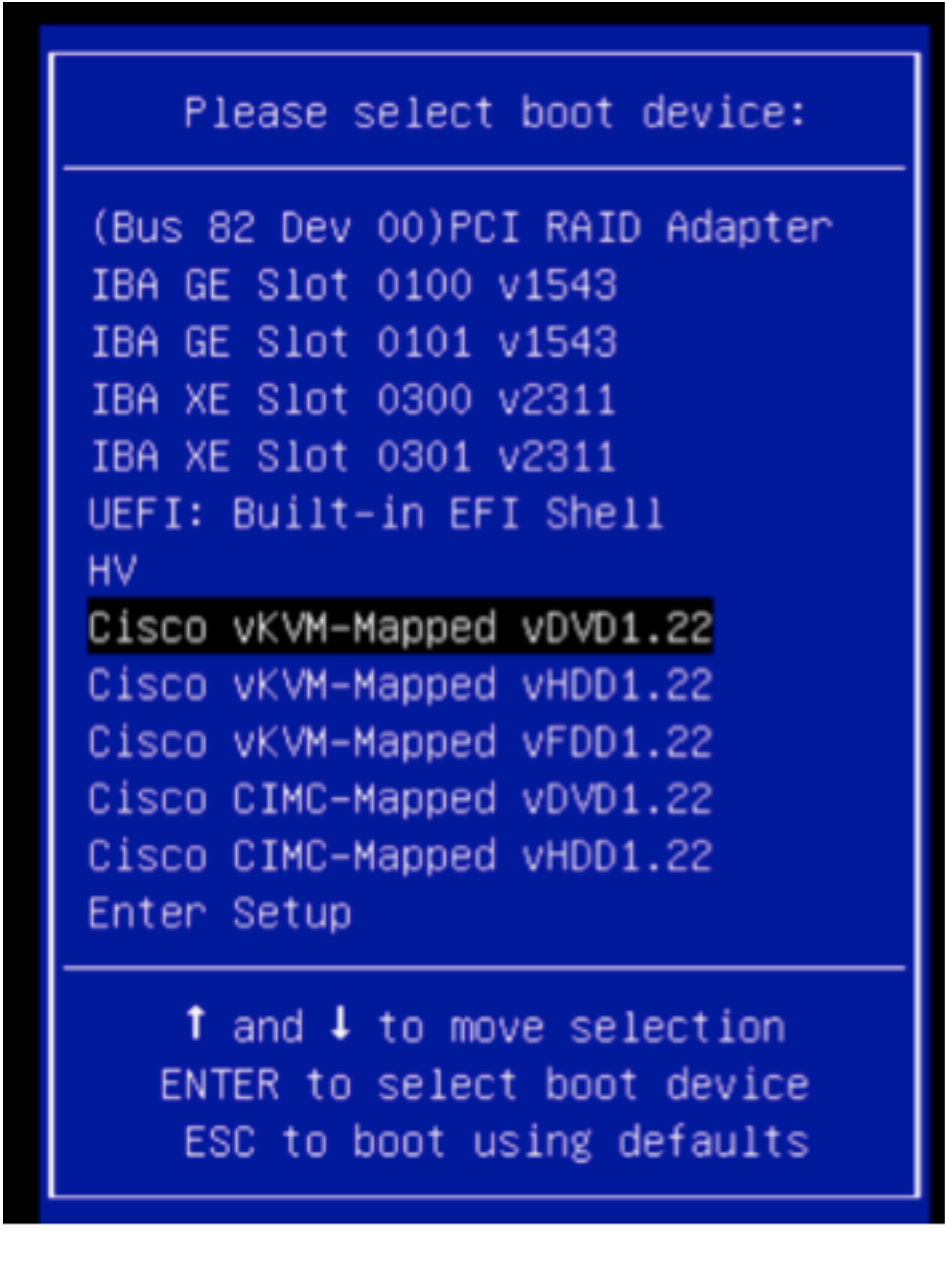

安裝過程從此處開始,您將被問到3個問題:

- 如果您確定要安裝
- 如果要刪除網路和許可證設定
- 是否確實要擦除系統並安裝

如果您已重新配置驅動器,在許可證和網路設定方面沒有任何可儲存的內容,因此回答yes可以回答 所有3個問題。

#### 步驟6.還原備份

按照您的環境正常配置裝置上的網路設定。

- 6.1. 導覽至System > Tools > Backup/Restore。
- 6.2. 選擇Upload Backup。

附註:您的備份檔案必須可用於您使用Web使用者介面的系統。

6.3. 瀏覽到備份存檔檔案並選擇它。

6.4. 選擇Upload Backup按鈕。上傳後,備份應該在Defense Center Backups列表中可用。

6.5. 選中覈取方塊,然後按一下Restore。

**附註**:如果要同時還原事件和配置,請務必同時檢查事件和配置。